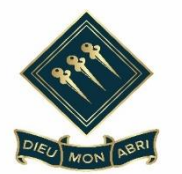

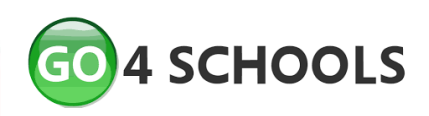

# <u>'Go4Schools' – Instant Access to School</u> <u>Reports and Progress Information</u>

Dear Student & Parent/Guardian

I am delighted to advise you that we are using the 'Go4Schools' platform to keep students and their parents/guardians informed of the progress students are making at St. Bernard's High School. This platform provides online access to the following information at any time:

- **Real-time attainment information** marks and target grades for all subjects throughout the year
- **Timetable information** student's daily and weekly timetable
- Attendance shown from the start of the academic year
- **Progress Reports** all full written reports which are published

The page is constantly updated, providing the latest information at all times.

Below you will find details of how to access the site and create your login. Please ensure that you use the email address that you supplied to us in order to create your login. If you not already done so, or to provide an alternative email address, please contact us on 01702 343583. Students should use their school email address.

Please note that all reports will be issued via this website and will be available for you to view at your leisure. An email will be sent informing you when any new reports are published.

I hope that you enjoy this software and find the information useful and informative.

Yours faithfully

Mrs M Allitt Deputy Head Teacher

#### Accessing and Using Go4Schools – Parents/Guardians

Login Schools login Students login Parents login Governors login MAT login To access the site, please go to <u>www.go4schools.com</u> and click on the Parents login at the top of the main page to arrive at the log-in screen.

To request a password for GO 4 Schools, please click on the 'Firsttime User' link shown below.

|                                                                                                    |                                                                                                    | GO 4 PARENTS AND GUARDIANS |
|----------------------------------------------------------------------------------------------------|----------------------------------------------------------------------------------------------------|----------------------------|
|                                                                                                    |                                                                                                    | Parent home Login          |
| Welcome!                                                                                                    |                                                                                                    |                            |
| This is the GO 4 Schools login page<br>for Parents and Guardians<br>In order to login, you will need to use the email<br>address that your child's school holds for you.          | Email address: Password: Remember my email address                                                                                          |                            |
| If you don't have a password yet, or have<br>forgotten your password, you can request a<br>password reset email using the First-time User?<br>and Forgotten your Password? links. | Sign in                                                                                                    |                            |
| If you are having problems logging on, please contact your child's school.                                                                                                    | Forgotten your Password?                                                                                                    |                            |
| GO 4 Schools Parent App                                                                                                    |                                                                                                    |                            |
| If your child's school uses GO 4 Schools, they can a<br>your child's timetable, homework, behaviour record<br>modules your child's school has subscribed to.                      | dd the GO 4 Schools mobile app to make it even easier for you to see<br>s, attendance, etc. What you will see depends on which GO 4 Schools |                            |
| The GO 4 Schools Parent App is free for parents to a<br>able to log in unless your child's school has a currer<br>granted you access.                                             | lownload from the Apple and Android App stores, but you will not be<br>t GO 4 Schools subscription that includes the App, and they have     |                            |
| The App uses the same login details (email address                                                                                                    | and password) as this web site.                                                                                                    |                            |
| If you can't log in to this site, you will not be able to<br>website but can't, please contact your child's school                                                                | log in to the App. If you think you should be able to $\log$ in to this .                                                                   |                            |
|                                                                                                    | Play Download on the App Store                                                                                                    |                            |
| Google Play and the Google Play                                                                                                    | logo are trademarks of Google LLC.                                                                                                    |                            |
| Apple, the Apple logo, iPhone, ar                                                                                                    | Id iPad are trademarks of Apple Inc., registered in the                                                                                     |                            |

Enter your email address into the First-time User 'Email address' field and click 'New password'. A randomised password will then be generated and sent to your email address.

|                                                                                                    |                                                                                                    |                                                                                                    | GO         | 4 PARENTS AND GUARD |              |
|----------------------------------------------------------------------------------------------------|----------------------------------------------------------------------------------------------------|----------------------------------------------------------------------------------------------------|------------|---------------------|--------------|
|                                                                                                    |                                                                                                    |                                                                                                    |            | Pa                  | arent home L |
| /elcome!                                                                                                    |                                                                                                    |                                                                                                    |            |                     |              |
| is is the GO 4 Schools login page<br>Parents and Guardians                                                                                                    | Email address: david.s                                                                                                    | haw@go4schools.com                                                                                                    |            |                     |              |
| ress that First-time User?                                                                                                    |                                                                                                    |                                                                                                    |            |                     |              |
| ou don't il if you haven't logged on to Go 4 Pan<br>jotten voi, cikk the "new password" button. (Pbn<br>has been registered in GO by the sch<br>Forgette<br>asse cont<br>Please note, if you are having proble<br>For Data Protection reasons we are u | ents and Guardians before, type<br>ase note that you need to prov<br>ool(s) that your child/children a<br>swith your password please c<br>nable to divulge or set passwor | your email address and<br>ide an email address that<br>ittend.)<br>ontact your child's school,<br>ds for parents ourselves. |            |                     |              |
| 14 SCht New password<br>our child's trinetable, homework, behaviour record<br>Jules your child's school has subscribed to.                                                                                                    | s, attendance, etc. What you wi                                                                                                    | Cancel pu to                                                                                                    | see<br>ols |                     |              |
| GO 4 Schools Parent App is free for parents to o<br>to log in unless your child's school has a currented you access.                                                                                                    | fownload from the Apple and Ar<br>It GO 4 Schools subscription that                                                                                                    | ndroid App stores, but you will not<br>it includes the App, and they have                                                   | be         |                     |              |
| App uses the same login details (email address                                                                                                    | and password) as this web site                                                                                                    |                                                                                                    |            |                     |              |
| ou can't log in to this site, you will not be able to<br>site but can't, please contact your child's school                                                                                                    | o log in to the App. If you think                                                                                                    | you should be able to log in to this                                                                                        |            |                     |              |
|                                                                                                    | Play                                                                                                    | Store                                                                                                    |            |                     |              |
|                                                                                                    |                                                                                                    |                                                                                                    |            |                     |              |

You will then be able to log into the site using your email and generated password in the parent and guardian login page, shown below. is will then allow you to view your child's page.

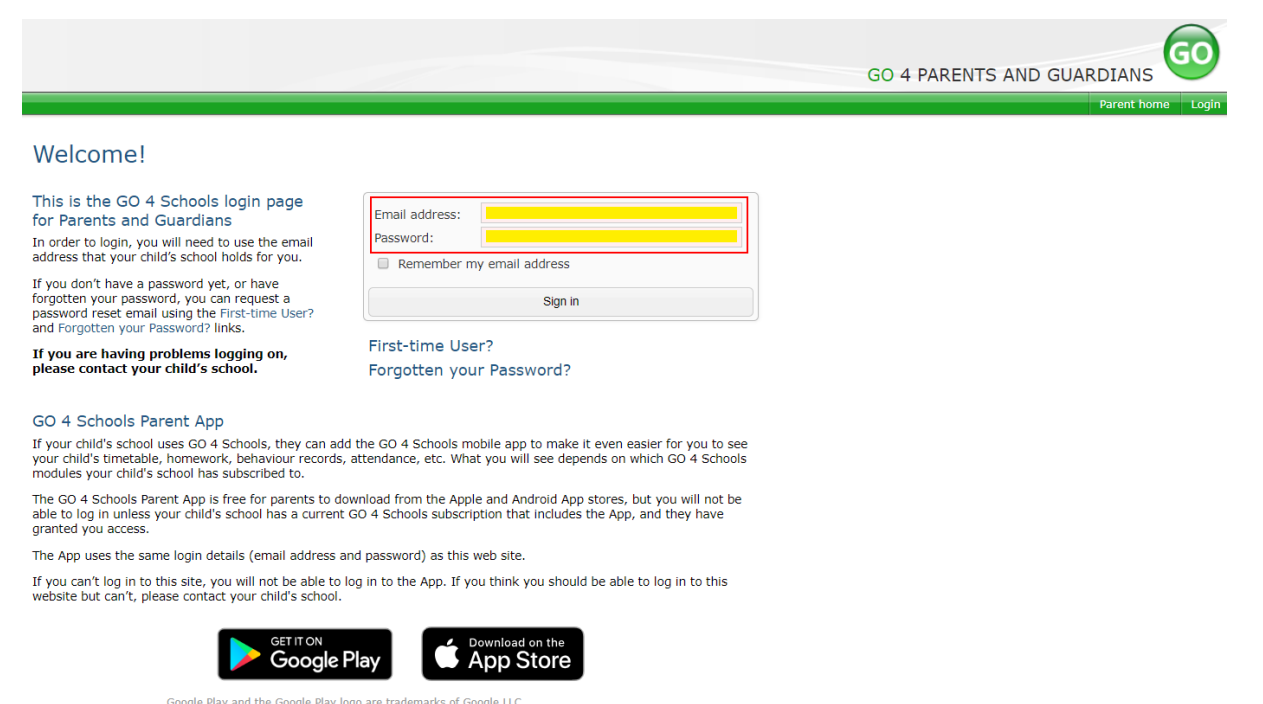

Google May and the Google May logo are trademarks of Google LLC. Apple, the Apple logo, iPhone, and iPad are trademarks of Apple Inc., registered in the U.S. and other countries and regions. App Store is a service mark of Apple Inc.

#### Once logged in, what will you see?

Once logged in the parent can access all children at the same school.

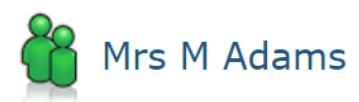

Click on your child's name below to view their current progress.

Chloe ADAMS C Timetable George ADAMS C Timetable Sophie ADAMS C Timetable

#### Updating settings and passwords

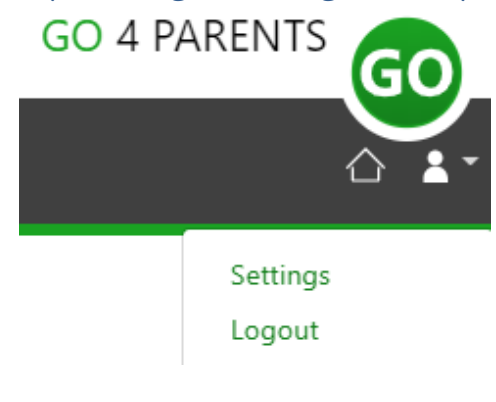

To update the settings for notifications and emails generated by GO4Schools select the person icon on the top menu bar and the 'Settings' option.

Once in the settings page you can check the email contact address used by the school and notify the school if updated contact details are required using the text box provided. To manage your communication settings a table showing options for Email, Mobile App and SMS are visible depending on the school's subscription, these can be updated specifically for each of the options available to the school:

|                                  | Receive updates by Email            |     |                   | Receive notifications via Mobile App |          |                   | Receive updates by SMS |     |   |
|----------------------------------|-------------------------------------|-----|-------------------|--------------------------------------|----------|-------------------|------------------------|-----|---|
|                                  | Enabled by school Use when enabled? |     | Enabled by school | Use when e                           | enabled? | Enabled by school | Use when enabled?      |     |   |
| Daily homework summaries         | No                                  | No  | ~                 | No                                   | No       | ×                 | n/a                    | n/  | 3 |
| Daily/weekly behaviour summaries | No                                  | Yes | ~                 | No                                   | Yes      | ~                 | n/a                    | n/  |   |
| Detention updates                | Yes                                 | Yes | ~                 | Yes                                  | Yes      | ÷                 | n/a                    | n/  | 3 |
| Attendance updates               | Yes                                 | Yes | ~                 | Yes                                  | Yes      | •                 | Yes                    | Yes | ~ |
| School messages                  | Yes                                 | Yes | ~                 | Yes                                  | Yes      | Ť                 | No                     | Yes | ~ |

At the bottom of the page you can also update your password from the settings page.

#### Change your password

Update your password in the boxes below and click the "Change" button.

Current password used to login from home: New password to use to login from home: Confirm new password:

### <u>Student page</u>

Overview

 $(\mathbf{i})$ 

#### ADAMS, Sophie 2021 - Year 11 (Current), 11D, House: Da Vinci

Links at the top of the page will allow you to see detailed information and alerts for, inbox messages and reports.

The icon will display any student data that the school has shared with you regarding your child including SEND, FSM, PPI etc.

Alerts for items that have not been viewed will be displayed alongside the icons for each of these areas in GO 4 Schools.

#### Timetable

Today's timetable is visible with a link to the full timetable.

| () Time | table |                               |                 |
|---------|-------|-------------------------------|-----------------|
| 08:50   | 09:20 | Tutorial, 11D/Tu              | Mr S GREEN      |
| 09:20   | 10:20 | BTEC Sport, 11n/Pe1           | Miss T TRIBBICK |
| 10:20   | 11:50 | Chemistry, 11NT/Ch            | Mrs L LINSTEAD  |
| 11:50   | 12:50 | Chemistry, 11A/Ch1            | Mrs L LINSTEAD  |
| 12:50   | 14:20 | Life Skills, 11n/Ls1          | Mrs H HANG      |
| 14:20   | 15:20 | Health & Social Care, 11W/Hs1 | Miss B BAJRAKU  |

#### Attendance

An attendance summary chart displays the percentage of present and other key absences recorded by the school.

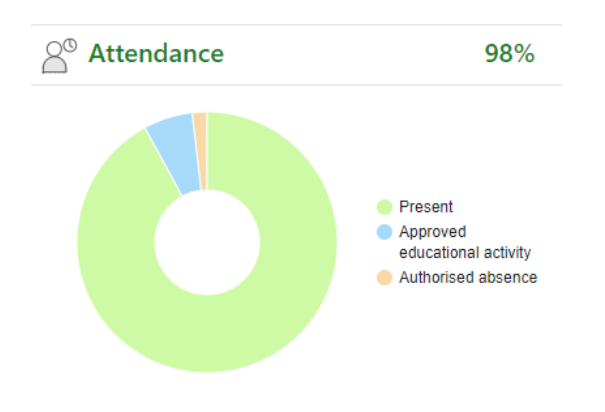

#### Progress

A Progress overview table showing any tracking schemes in place with a count of subjects within each tracking band.

| Progress                    |   |  |  |  |
|-----------------------------|---|--|--|--|
| GO 4 Schools: Current model |   |  |  |  |
| Above target                | 2 |  |  |  |
| On target                   | 4 |  |  |  |
| Below target                | 1 |  |  |  |
| Well below target           | 0 |  |  |  |

# <u>Menu Links</u>

#### Online inbox

Inbox This is the summary of all emails sent to parents and students that are auto generated for progress reports or sent by the school for general

messages.

#### Progress

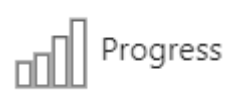

**Summary Progress** displays a table that can be set to show progress by residual value or grade value for all subjects. The summary curriculum overview table has options to display simple grades,

detailed grades shared by the school or an all assessment view (like the legacy site).

| <ul> <li>Compact view</li> </ul> | (main grades only)       | ○ Broad vie        | w (all grades)    | ) 💿 Detailed ( | (main grade | s plus marksheet        | grades)       |                                                                                                    |                                                                         |
|----------------------------------|--------------------------|--------------------|-------------------|----------------|-------------|-------------------------|---------------|----------------------------------------------------------------------------------------------------|-------------------------------------------------------------------------|
| Subject                          | Year 7 Baseline<br>Grade | External<br>target | Teacher<br>Target | Target         | Current     | Demo school<br>residual | Mock<br>Grade | Sheet summar                                                                                                    | у                                                                       |
| ⊞ Life Skills <sup>1</sup>       | -                        | -                  | -                 | -              | Mastering   | -                       | Mastering     | Autumn Low stakes<br>Autumn Extended answer<br>Spring 1 - Remote learning<br>engagement<br>Spring quiz<br>So Centre Assessment Grades                      | Mastering<br>Mastering<br>od contribution/ Quality<br>of work<br>-<br>- |
| ⊞ Psychology <sup>1</sup>        | -                        | 6-                 | -                 | 6-             | 7-          | Above target            | 7-            | 2019 Current Grade<br>Social Influence End of Unit<br>Assessment<br>Psychological Problems Assessment<br>Language, Thought and<br>Communication Assessment | 5<br>4-<br>-                                                            |

If detailed assessment data has been shared by the school each subject can be viewed by using the **View subject in detail** tab. This will show assessments at marksheet or individual assessment level including formative assessment.

#### Progress Reports

# Reports

|          | W |
|----------|---|
| $\oplus$ |   |
| $\equiv$ |   |

Y10 Progress Report 6 - Report 4, 3 Final Grades, Apr 2019 3 Jul 2019

(10 Progress Y10 Progress Report 4, 3 Report 1, 18 Apr 2019 Oct 2018 Published reports are displayed as icons that can be used to open the PDF report to view the details. Any unread reports are highlighted as shown.

The attainment table gives an overview of progress across subjects for each report in the academic year.

#### Documents

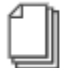

Documents

This page will list any documents the school has shared with parents and or students.

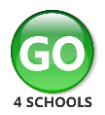

# Logging into the GO 4 Schools website - Students

| GO A SCHOOLS       WARD CATEGORY:<br>In Leaderbin & Management Solutions       Image: Solution and Solutions       Image: Solution and Solutions </th <th>Access the GO 4 Schools website at <u>www.go4schools.com</u> and click on the highlighted students link.</th> | Access the GO 4 Schools website at <u>www.go4schools.com</u> and click on the highlighted students link.                                                                                                    |
|----------------------------------------------------------------------------------------------------|----------------------------------------------------------------------------------------------------|
| Email address:         Password:         Remember my email address         Sign in         First-time User?         Forgotten youPassword?                                                                                                    | Log in with you school email address<br>and GO 4 Schools password.<br>If you have not logged in before, click<br>on the 'first-time User' link.<br>If you have forgotten your password<br>and need to reset, click on the<br>'Forgotten your Password' link.                                              |
| dents       Entain address:       enmychanggyd4schools.com         of hat hat       First-time User?         i't i you haven't logged on to GO 4 Students before, type your email address and click the "new password" button.         res       Email address:         e h       Please note, if you are having problems with your password please contact your school. For Data Protection reasons we are unable to divulge or set passwords for students ourselves.         nt i       New password         Cancel         chools Student App                                                                                                    | You must use your school email<br>address as it is the only one registered<br>with GO 4 Schools.<br>You will receive an automated email<br>to your school email address from the<br>address <u>no-reply@go4schools.com</u> If<br>you can't see the email, it is worth<br>checking your email junk folder. |
| Change your password         Update your password in the boxes below and click the "Change" button.         New password to use to login:         Confirm new password:         Password must:         • Be at least 8 characters long         • Have not been previously used on GO 4 Schools         • Contain the following:         • At least 1 lower case character (from A-Z)         • At least 1 lower case character (from a-z)         • At least 1 lower case character (from 0-9)         • At least 1 special character (from 0 ≠ \$ , % ^ & ")         • By clicking "Agree and continue" I hereby agree to the GO 4 Schools Privacy Policy.         Agree and continue                                                                                                    | The email will contain a link that you<br>must follow to set your password. The<br>link will only be valid for one hour.<br>Please follow the rules for your new<br>password, and remember to agree to<br>the privacy policy.                                                                             |